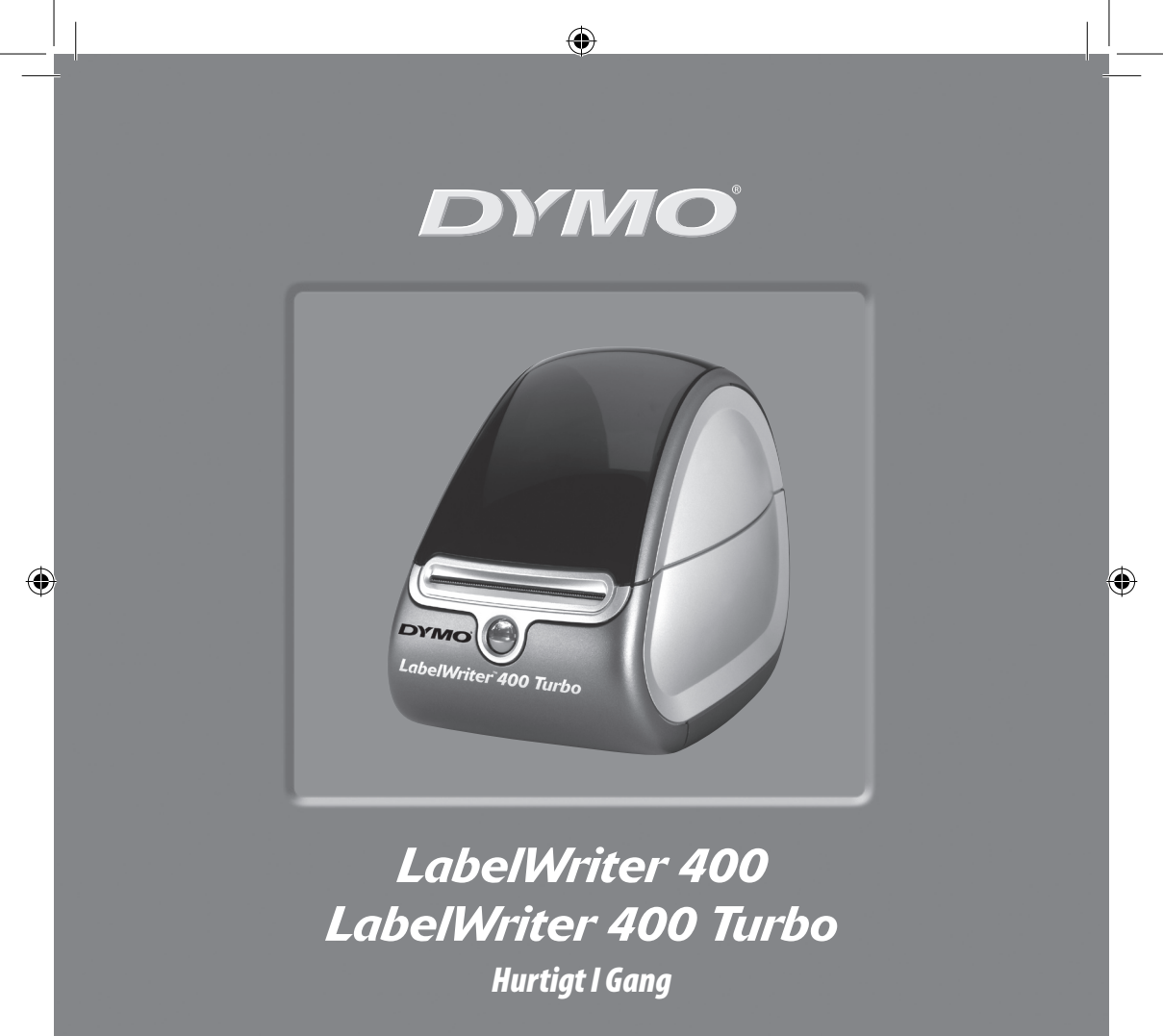

www.dymo.com

۲

Følg disse trin for at installere LabelWriter-printeren og udskrive din første etiket.

### 1. Pak LabelWriter-printeren ud

**BEMÆRK** I Windows skal du ikke tilslutte printeren til computeren, før du bliver bedt om at gøre det under softwareinstallationen.

- **1** Pak printeren ud, og gem emballagen.
- 2 Kontroller, at du har alle de komponenter, der er vist på Figur 1.

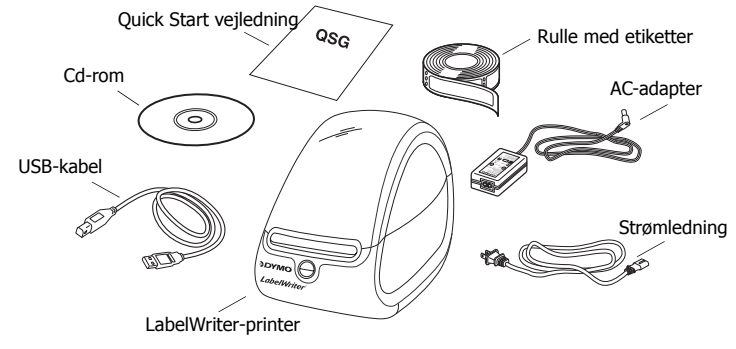

Figur 1

Din LabelWriter-printer er en direkte termoprinter og bruger ikke toner, blækpatroner eller farvebånd. Istedet bruger den varme fra et termoprinterhoved til at udskrive på specialbehandlede etiketter. Etiketterne er det eneste tilbehør, du nogensinde skal købe. Lær printerens vigtigste komponenter at kende. Se Figur 2.

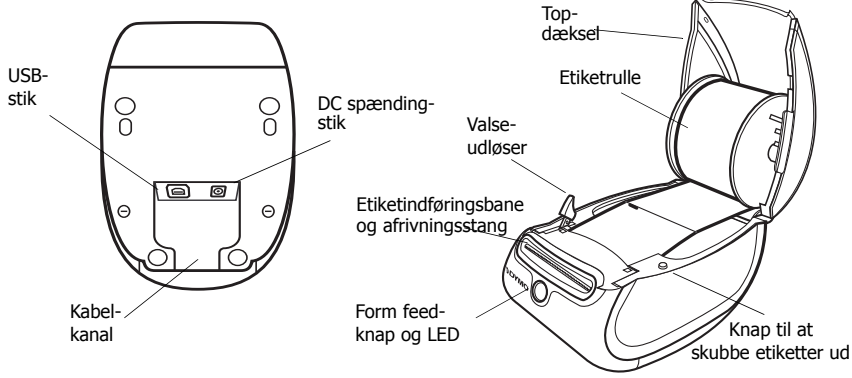

Figur 2

#### LabelWriter-printerens egenskaber

Form feed-knappen på printerens forside bruges til at gå én etiket frem. Knappen til at skubbe etiketter ud bruges til at fjerne etiketter fra printeren.

LED-statuslampen gør det muligt visuelt at bestemme printerens aktuelle tilstand:

- Lyser blåt strømmen er tændt, og printeren er klar.
- Blinker blåt etiketterne er ikke lagt korrekt i, eller etiketspolen er tom.

### 2. Installation af softwaren

### Sådan installerer du softwaren på et Windows-system

**BEMÆRK** Tilslut ikke printeren til computeren, før du bliver bedt om at gøre det under softwareinstallationen.

1 Læg LabelWriter-cd'en i cd-rom-drevet. Efter et par sekunder vises installationsskærmbilledet.

Hvis installationsskærmbilledet ikke vises:

- a. Klik på **Start** på proceslinjen i Windows, og klik derefter på **Kør**. Dialogboksen Kør vises.
- b. Skriv D:\install.exe (hvor D er det bogstav, der er tildelt cd-rom-drevet), og klik på OK.
- **2** Vælg den sprogversion, du vil installere, og følg derefter vejledningen på skærmen.

#### Sådan installerer du softwaren på et Macintosh-system

**1** Læg DYMO LabelWriter-cd'en i cd-rom-drevet.

Efter et par sekunder vises ikonet for DYMO Label Software Installer. Se Figur 3.

**2** Dobbeltklik på Installer-ikonet, og følg derefter vejledningen på skærmen.

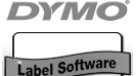

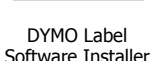

Figur 3

### 3. Tilslutning af LabelWriter-printeren

På et tidspunkt under softwareinstallationen vil du blive bedt om at tilslutte LabelWriter-printeren til USB-porten.

**BEMÆRK** I Windows skal du ikke tilslutte printeren computeren, før du bliver bedt om at gøre det under softwareinstallationen.

### Sådan tilslutter du strømmen

- **1** Sæt strømledningen i AC-adapteren. Se Figur 4.
- **2** Sæt AC-adapteren i strømstikket i bunden af printeren. Se Figur 5. Sørg for at skubbe stikket helt ind.
- **3** Sæt den anden ende af strømledningen i en stikkontakt.

#### Sådan tilslutter du USB-kablet

- **1** Sæt USB-kablet i USB-porten i bunden af printeren. Se Figur 5.
- **2** Sæt ledningen og USB-kablet i kabelkanalen, og sæt printeren ned på din arbejdsflade.
- 3 Når du bliver bedt om det under softwareinstallationen, og mens printeren er tændt, skal du sætte USB-kablet i en ledig USB-port på computeren. Se Figur 6.

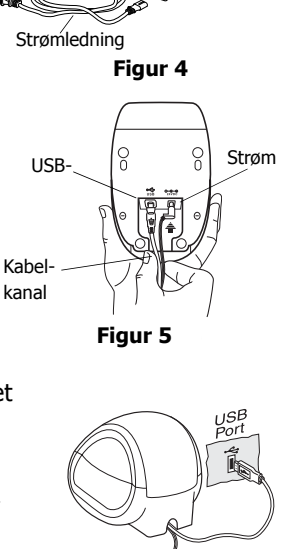

Strømadapter

Figur 6

# 4. Ilægning af etiketter

- **1** Tryk på form feed-knappen for at skubbe de etiketter, der beskyttede printeren under forsendelsen, ud.
- 2 Åbn topdækslet, og fjern etiketspolen.
- **3** Hold spolens aksel i venstre hånd, og placer etiketrullen på akslen, så etiketterne indføres nedefra.
- 4 Placer spolestyret på højre side af spolen, og juster det, så det sidder stramt mod rullen. Se Figur 7.
- 5 Sæt etiketspolen i sprækkerne i printerdækslet.
- 6 Skær den første etiket halvt over, så du har en ren kant, og sæt etiketten i etiketfødersprækken. Se Figur 8.

Printeren indfører etiketterne og stopper ved starten af den første etiket. Hvis printeren stopper uden at indføre etiketten, skal du kontrollere, at etiketten er sat helt ind, og derefter trykke på form feed-knappen.

7 Luk topdækslet.

Du er nu klar til at udskrive din første etiket.

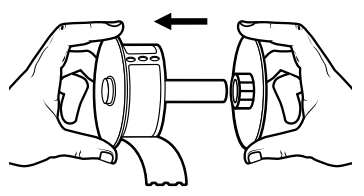

Figur 7

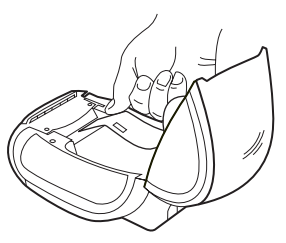

Figur 8

## 5. Udskriv din første etiket

- **1** Start DYMO Label software ved at gøre en af følgende ting:
  - I Windows skal du klikke på **Start** og derefter på **Programmer>DYMO** Label>DYMO Label.
  - På en Macintosh skal du dobbeltklikke på DYMO Label-ikonet i den mappe, hvor du installerede softwaren.

(Windows) Første gang du åbner programmet, bliver du bedt om at registrere. Følg vejledningen på skærmen for at registrere softwaren. Du bliver også bedt om at angive din standardsvaradresse og din standardlogofil.

- 2 Klik én gang på etiketten i hovedvinduet, og skriv noget tekst.
- **3** Vælg en skrifttype og en justeringsindstilling på formaterings værktøjslinjen.
- **4** Klik på **L** for at udskrive etiketten.

Tillykke! Du er nu klar til at gå i gang med at designe og udskrive etiketter.

Yderligere oplysninger om, hvordan du bruger softwaren, finder du i *DYMO Label Software User Guide* på cd-rom'en til DYMO LabelWriter og i online Hjælp.

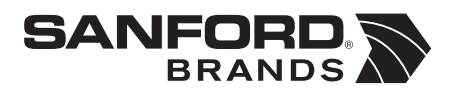

DYMO bvba Industriepark-Noord 30 9100 Sint-Niklaas Belgium